# **Configurazione di FlexConnect con autenticazione su Catalyst 9800 WLC**

### Sommario

Introduzione Prerequisiti Requisiti Componenti usati Premesse Configurazione Esempio di rete

### Introduzione

In questo documento viene descritto come configurare FlexConnect con l'autenticazione centrale o locale sul controller LAN wireless Catalyst 9800.

## Prerequisiti

## Requisiti

Cisco raccomanda la conoscenza dei seguenti argomenti:

- Catalyst Wireless 9800 modello di configurazione
- FlexConnect
- 802.1x

### Componenti usati

Le informazioni fornite in questo documento si basano sulle seguenti versioni software e hardware:

• C9800-CL, Cisco IOS-XE® 17.3.4

Le informazioni discusse in questo documento fanno riferimento a dispositivi usati in uno specifico ambiente di emulazione. Su tutti i dispositivi menzionati nel documento la configurazione è stata ripristinata ai valori predefiniti. Se la rete è operativa, valutare attentamente eventuali conseguenze derivanti dall'uso dei comandi.

### Premesse

FlexConnect è una soluzione wireless per l'installazione negli uffici remoti. Consente di configurare i punti di accesso (AP) in postazioni remote dalla sede aziendale tramite un collegamento WAN (Wide Area Network) senza la necessità di installare un controller in ciascuna postazione. I punti di accesso FlexConnect possono commutare il traffico di dati client localmente ed eseguire l'autenticazione client localmente quando la connessione al controller viene persa. In modalità connessa, i punti di accesso FlexConnect possono anche eseguire l'autenticazione locale.

## Configurazione

### Esempio di rete

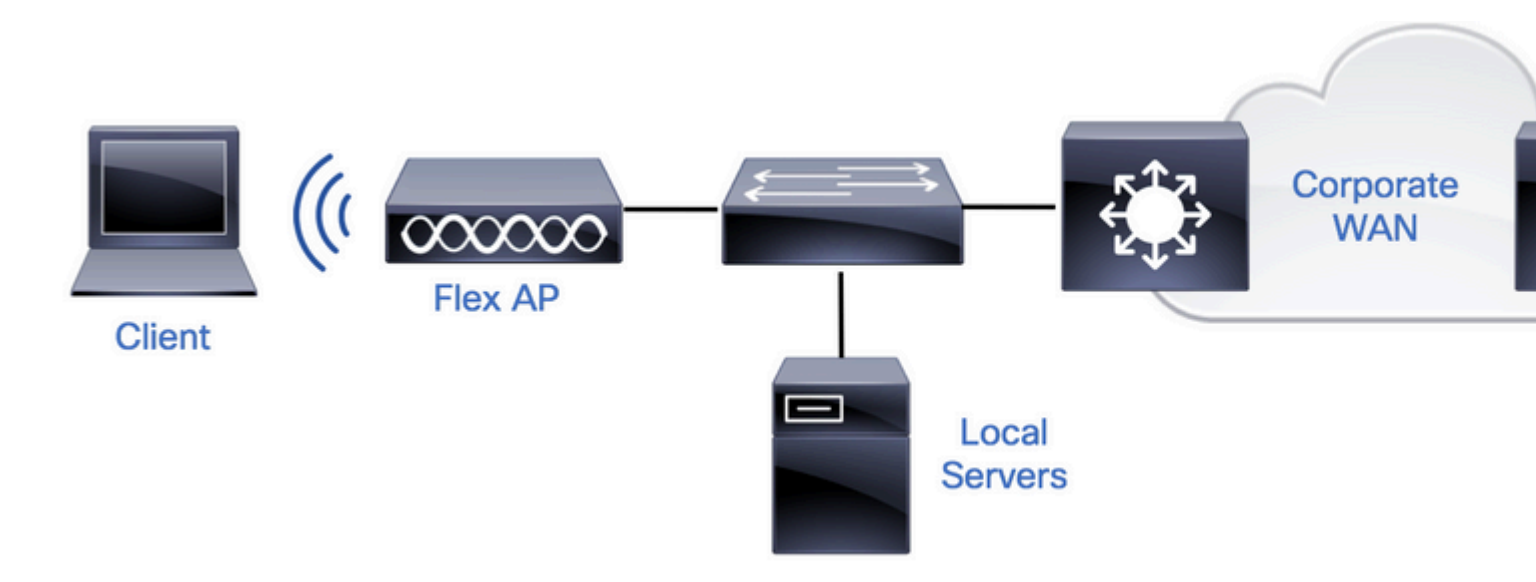

### Configurazioni

### Configurazione AAA su 9800 WLC

Passaggio 1. Dichiarare il server RADIUS. **Dalla GUI:** selezionare Configurazione > Sicurezza > AAA > Server / Gruppi > RADIUS > Server > + Aggiungi e immettere le informazioni sul server RADIUS.

| 0   | Search Menu Items | Configuration - > Secur | rity * > AAA               |           |                               |
|-----|-------------------|-------------------------|----------------------------|-----------|-------------------------------|
|     | Dashboard         | + AAA Wizard            |                            |           |                               |
| 3   | Monitoring >      | Servers / Groups AA     | A Method List AAA Advanced |           |                               |
| z   | Configuration >   | + Add X Dele            | te                         |           |                               |
| ঠ্য | Administration    | RADIUS                  | Servers Server Groups      |           |                               |
| C   | Licensing         | TACACS+                 | Name                       | < Address | <ul> <li>Auth Port</li> </ul> |

Verificare che il supporto per CoA sia abilitato se si prevede di utilizzare qualsiasi tipo di sicurezza che richieda CoA in futuro.

### Edit AAA Radius Server

| Name*                    | AmmISE         |
|--------------------------|----------------|
| Server Address*          | 10.48.76.30    |
| PAC Key                  |                |
| Кеу Туре                 | Hidden 🔻       |
| Key* (i)                 | •••••••••••••  |
| Confirm Key*             | •••••••••••••• |
| Auth Port                | 1812           |
| Acct Port                | 1813           |
| Server Timeout (seconds) | 5              |
| Retry Count              | 3              |
| Support for CoA          |                |

Cancel

Nota: il CoA Radius non è supportato nella distribuzione dell'autenticazione locale di Flex Connect. .

Passaggio 2. Aggiungere il server RADIUS a un gruppo RADIUS. **Dalla GUI:** selezionare Configurazione > Sicurezza > AAA > Server / Gruppi > RADIUS > Gruppi di server > + Aggiungi.

| Q Search Menu Items | Configuration • > Sec | curity * > AAA               |          |  |
|---------------------|-----------------------|------------------------------|----------|--|
| 📰 Dashboard         | + AAA Wizard          |                              |          |  |
|                     | Servers / Groups      | AAA Method List AAA Advanced | t        |  |
|                     | + Add × D             | elete                        |          |  |
| Configuration       | RADIUS                |                              | _        |  |
| O Administration    | >                     | Servers Server Group         | os       |  |
| A Licensing         | TACACS+               | Nama                         | Server 1 |  |

## Edit AAA Radius Server Group

| Name*                    | AmmISE                                 |                                                                                                    |
|--------------------------|----------------------------------------|----------------------------------------------------------------------------------------------------|
| Group Type               | RADIUS                                 |                                                                                                    |
| MAC-Delimiter            | none 🔻                                 |                                                                                                    |
| MAC-Filtering            | none 🔻                                 |                                                                                                    |
| Dead-Time (mins)         | 2                                      |                                                                                                    |
| Source Interface VLAN ID | 76 🔹                                   |                                                                                                    |
| Available Servers        | Assigned Servers                       |                                                                                                    |
| ^                        | AmmISE ^                               | ~                                                                                                    |
|                          | <                                      | <u>^</u>                                                                                                    |
|                          | >>>>>>>>>>>>>>>>>>>>>>>>>>>>>>>>>>>>>> | <ul><li></li><li></li></ul> |

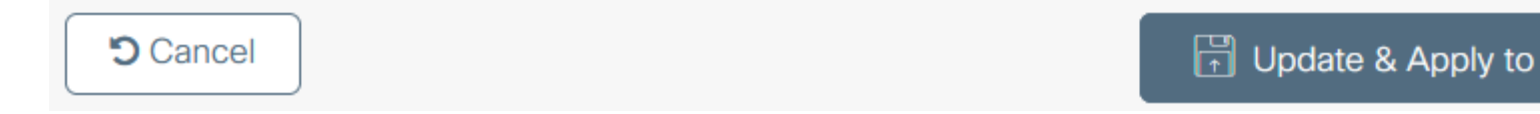

 $\label{eq:assaggio 3. Creare un elenco di metodi di autenticazione. \mbox{Dalla GUI: selezionare Configurazione > Sicurezza > AAA > Elenco metodi AAA > Autenticazione > + Aggiungi$ 

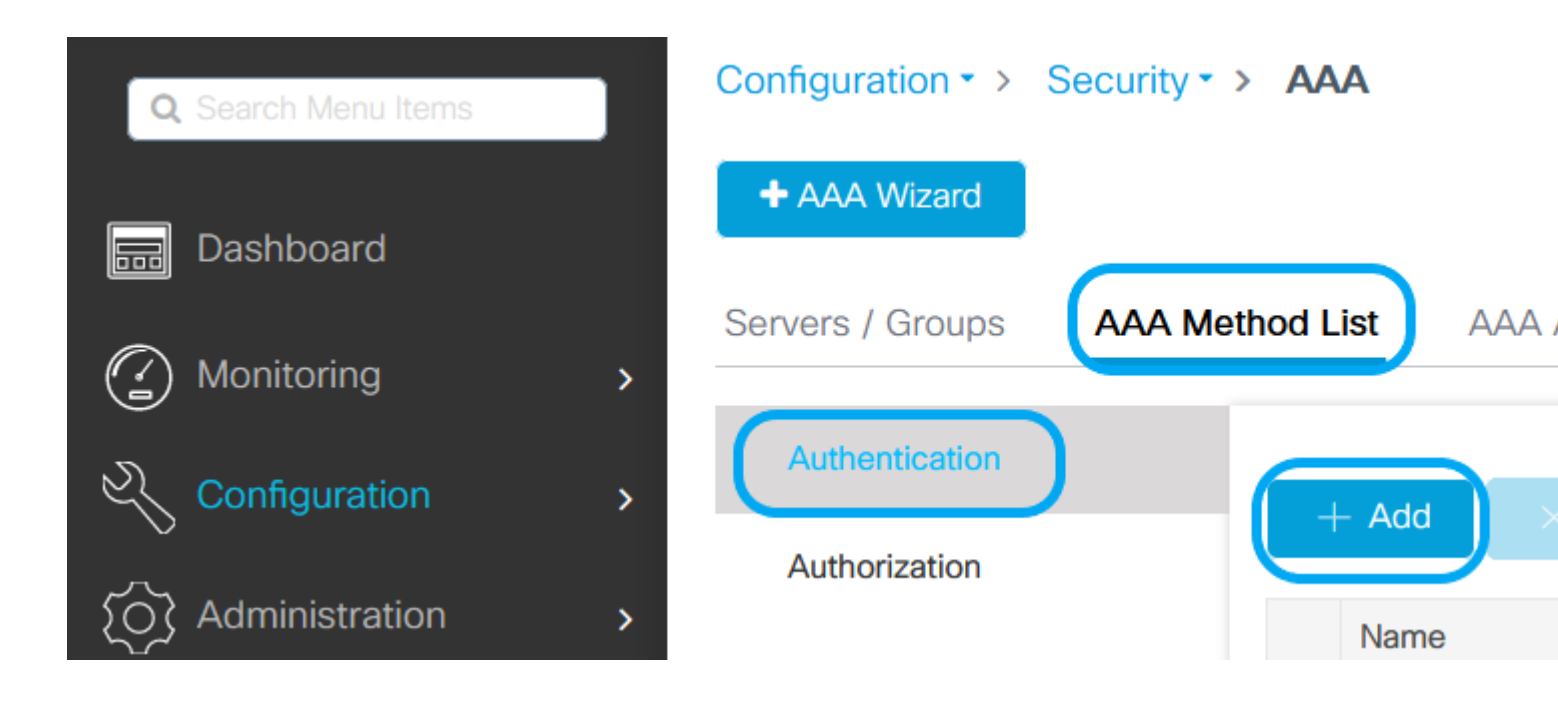

## Quick Setup: AAA Authentication

| Method List Name*       | AmmISE   |                        |
|-------------------------|----------|------------------------|
| Type*                   | dot1x    | v (i                   |
| Group Type              | group    | • (i                   |
| Fallback to local       |          |                        |
| Available Server Groups |          | Assigned Server Groups |
| radius                  | <b>^</b> | AmmISE                 |
| Idap<br>tacacs+         | <        |                        |
|                         | »        |                        |
|                         | ~        | ~                      |

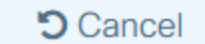

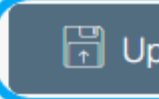

2

,

1

Dalla CLI:

```
# config t
# aaa new-model
```

```
# timeout 300
# retransmit 3
# key <shared-key>
# exit
# aaa group server radius <radius-grp-name>
# server name <radius-server-name>
# exit
# aaa server radius dynamic-author
# client <radius-server-ip> server-key <shared-key>
# aaa authentication dot1x <dot1x-list-name> group <radius-grp-name>
```

### **Configurazione della WLAN**

Passaggio 1. **Dalla GUI:** selezionare Configurazione > Wireless > WLAN e fare clic su +Aggiungi per creare una nuova WLAN, quindi immettere le informazioni sulla WLAN. Quindi fare clic su Applica al dispositivo.

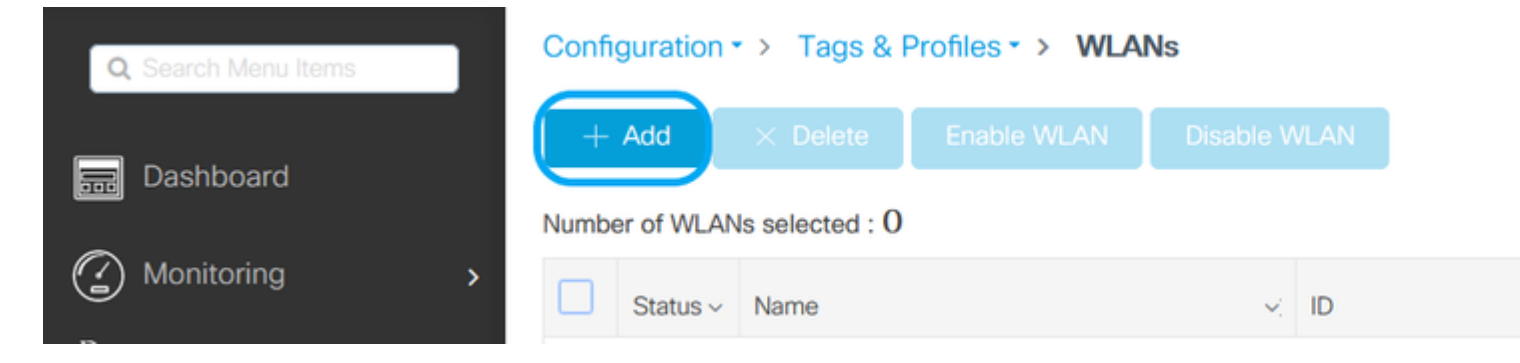

| Ad    | Add WLAN  |          |             |                |         |  |  |  |
|-------|-----------|----------|-------------|----------------|---------|--|--|--|
| (     | General   | Security | Advanced    |                |         |  |  |  |
|       | Profile I | Name*    | 802.1x-WLAN | Radio Policy   | All     |  |  |  |
| SSID* |           |          | 802.1x      | Broadcast SSID | ENABLED |  |  |  |
|       | WLAN I    | D*       | 1           |                |         |  |  |  |
|       | Status    |          | ENABLED     |                |         |  |  |  |

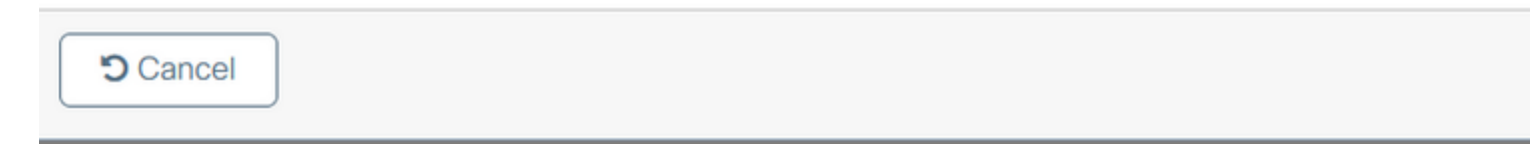

Passaggio 2. **Dalla GUI:** passare alla scheda Sicurezza per configurare la modalità di sicurezza Layer 2/Layer 3 finché il metodo di crittografia e l'elenco di autenticazione sono in uso. Quindi fare clic su Aggiorna e applica al dispositivo.

### Edit WLAN

|             | A Changing         | g WLAN parameter | s while it is enabled will result in lo | oss of connectivity for clients co | nnected to it.                    | ^    |
|-------------|--------------------|------------------|-----------------------------------------|------------------------------------|-----------------------------------|------|
| General     | Security<br>Layer3 | Advanced         | Add To Policy Tags                      |                                    |                                   |      |
| Layer 2 Sec | curity Mode        |                  | WPA + WPA2 y                            | Lobby Admin Access                 | Adaptivo Epob                     |      |
| Protected   | Managemei          | nt Frame         | 0                                       | Over the DS                        |                                   |      |
| PMF         |                    |                  | Disabled v                              | Reassociation Timeout              | 20                                |      |
| WPA Para    | meters             |                  |                                         | MPSK Configuration                 |                                   |      |
| WPA Policy  |                    |                  | 0                                       | MI OK                              |                                   |      |
| WPA2 Polic  | зy                 |                  |                                         |                                    |                                   |      |
| GTK Randor  | mize               |                  |                                         |                                    |                                   |      |
| WPA2 Encr   | y<br>yption        |                  | AES(CCMP128)                            |                                    |                                   |      |
|             |                    |                  | CCMP256<br>GCMP128<br>GCMP256           |                                    |                                   |      |
| Auth Key M  | gmt                |                  | <ul><li>✓ 802.1x</li><li>PSK</li></ul>  |                                    |                                   |      |
|             |                    |                  | CCKM<br>FT + 802.1x                     |                                    |                                   | U    |
| Cancel      | ]                  |                  | <u> </u>                                | E                                  | Development Update & Apply to Dev | vice |

### Configurazione del profilo di policy

Passaggio 1. **Dalla GUI:** selezionare Configurazione > Tag e profili > Criterio e fare clic su +Aggiungi per creare un profilo criterio.

×

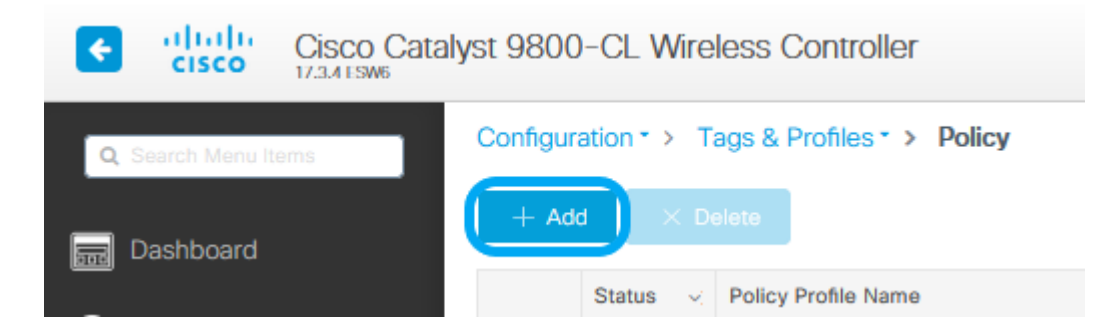

Passaggio 2. Aggiungere il nome e deselezionare la casella Commutazione centrale. Con questa configurazione, il controller gestisce l'autenticazione client e il punto di accesso FlexConnect passa i pacchetti di dati client localmente.

| Policy Profile              |                              |                 |                                        |                          |
|-----------------------------|------------------------------|-----------------|----------------------------------------|--------------------------|
| 🔺 Configur                  | ing in enabled state will re | esult in loss o | connectivity for clients associated wi | th this profile.         |
| Access Policies             | QOS and AVC                  | Mobility        | Advanced                               |                          |
| Name*                       | VLANX                        |                 | WLAN Switching Policy                  |                          |
| Description                 | Enter Description            |                 | Central Switching                      | DISABLED                 |
| Status                      |                              |                 | Central Authentication                 |                          |
| Passive Client              | DISABLED                     |                 | Central DHCP                           |                          |
| Encrypted Traffic Analytics | DISABLED                     |                 | Central Association                    | DISABLED                 |
| CTS Policy                  |                              |                 | Flex NAT/PAT                           | DISABLED                 |
| Inline Tagging              |                              |                 |                                        |                          |
| SGACL Enforcement           |                              | _               |                                        |                          |
| Default SGT                 | 2-65519                      |                 |                                        |                          |
|                             |                              |                 |                                        |                          |
|                             |                              |                 |                                        |                          |
|                             |                              |                 |                                        |                          |
|                             |                              |                 |                                        |                          |
|                             |                              |                 |                                        |                          |
|                             |                              |                 |                                        |                          |
|                             |                              |                 |                                        |                          |
|                             |                              |                 |                                        |                          |
|                             |                              |                 |                                        |                          |
|                             |                              |                 |                                        |                          |
|                             |                              |                 |                                        |                          |
| Cancel                      |                              |                 | 6                                      | Update & Apply to Device |

**Nota**: l'associazione e la commutazione devono essere sempre associate. Se la commutazione centrale è disabilitata, anche l'associazione centrale deve essere disabilitata in tutti i profili di criteri quando si utilizzano gli access point Flexconnect.

Passaggio 3. Dalla GUI: passare alla scheda Criteri di accesso per assegnare la VLAN alla quale possono essere assegnati i client

wireless quando si connettono a questa WLAN per impostazione predefinita.

È possibile selezionare un nome di VLAN dall'elenco a discesa o, come procedura consigliata, digitare manualmente un ID VLAN.

| Edit Policy Profile                      |                                           |                       |                   |                    | ×        |
|------------------------------------------|-------------------------------------------|-----------------------|-------------------|--------------------|----------|
| A Configuri                              | ng in enabled state will result in loss o | of connectivity for c | lients associated | with this profile. |          |
|                                          |                                           |                       |                   |                    |          |
| General Access Policies                  | QOS and AVC Mobility                      | Advanced              |                   |                    |          |
| RADIUS Profiling                         |                                           |                       | WLAN ACL          |                    |          |
| HTTP TLV Caching                         |                                           |                       | IPv4 ACL          | Search or Select   | •        |
| DHCP TLV Caching                         |                                           |                       | IPv6 ACL          | Search or Select   | •        |
| WLAN Local Profiling                     |                                           |                       | URL Filters       |                    |          |
| Global State of Device<br>Classification | Disabled (i)                              |                       | Pre Auth          | Search or Select   | •        |
| Local Subscriber Policy Name             | Search or Select                          | )                     | Post Auth         | Search or Select   | •        |
| VLAN                                     |                                           |                       |                   |                    |          |
| VLAN/VLAN Group                          | 76                                        |                       |                   |                    |          |
| Multicast VLAN                           | Enter Multicast VLAN                      |                       |                   |                    |          |
|                                          |                                           |                       |                   |                    |          |
|                                          |                                           |                       |                   |                    |          |
|                                          |                                           |                       |                   |                    |          |
|                                          |                                           |                       |                   |                    |          |
|                                          |                                           |                       |                   |                    |          |
|                                          |                                           |                       |                   |                    |          |
|                                          |                                           |                       |                   |                    |          |
|                                          |                                           |                       |                   |                    |          |
|                                          |                                           |                       |                   |                    |          |
| Cancel                                   |                                           |                       |                   | Update & Apply t   | o Device |

Passaggio 4. **Dalla GUI:** passare alla scheda Advanced per configurare i timeout WLAN, il DHCP, il WLAN Flex Policy e il criterio AAA, nel caso siano in uso. Quindi fare clic su Aggiorna e applica al dispositivo.

| Edit Policy Profile            |                               |                   |                                |                         | ×     |
|--------------------------------|-------------------------------|-------------------|--------------------------------|-------------------------|-------|
| A Configuri                    | ing in enabled state will res | ult in loss of co | nnectivity for clients associa | ated with this profile. | ^     |
|                                |                               |                   |                                |                         |       |
| General Access Policies        | QOS and AVC                   | Mobility          | Advanced                       |                         |       |
| WLAN Timeout                   |                               |                   | Fabric Profile                 | Search or Select        |       |
| Session Timeout (sec)          | 1800                          |                   | mDNS Service<br>Policy         | default-mdns-servic v   |       |
| Idle Timeout (sec)             | 300                           |                   | Hotspot Server                 | Search or Select        |       |
| Idle Threshold (bytes)         | 0                             |                   | User Defined (Privat           | te) Network             |       |
| Client Exclusion Timeout (sec) | 60                            |                   | Status                         |                         |       |
| DHCP                           |                               |                   | Drop Unicast                   |                         |       |
| IPv4 DHCP Required             |                               |                   | Umbrella                       |                         |       |
| DHCP Server IP Address         |                               |                   | Umbrella<br>Parameter Map      | Not Configured   Clear  |       |
| Show more >>>                  |                               |                   | Flex DHCP Option<br>for DNS    |                         |       |
| AAA Policy                     |                               |                   | DNS Traffic<br>Redirect        | IGNORE                  |       |
| Allow AAA Override             |                               |                   | WLAN Flex Policy               |                         |       |
| NAC State                      |                               | _                 | VLAN Central Switchin          | ng                      |       |
| Policy Name                    | default-aaa-policy 🗙          | •                 | Split MAC ACL                  | Search or Select        |       |
| Accounting List                | Search or Select 🔻            | (i)               | Air Time Fairness Po           | olicies                 |       |
|                                |                               |                   | 2.4 GHz Policy                 | Search or Select        |       |
|                                |                               |                   | 5 GHz Policy                   | Search or Select 🛛      |       |
|                                |                               |                   | EoGRE Tunnel Profil            | es                      | ~     |
| Cancel                         |                               |                   |                                | Update & Apply to D     | evice |

### Configurazione del tag di policy

Passaggio 1. **Dalla GUI:** selezionare Configurazione > Tag e profili > Tag > Criterio > +Aggiungi.

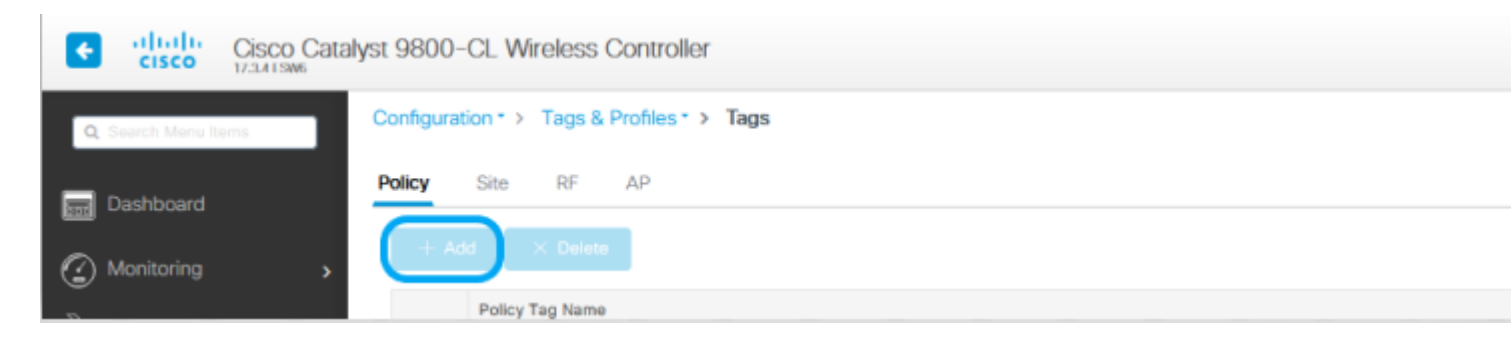

Passaggio 2. Assegnare un nome ed eseguire il mapping del Profilo criteri e del Profilo WLAN creati in precedenza.

| Edit Policy Tag      |                                        |                                   | ×                         |
|----------------------|----------------------------------------|-----------------------------------|---------------------------|
| A Changes may        | result in loss of connectivity for som | ne clients that are associated to | APs with this Policy Tag. |
| Name*<br>Description | Policy<br>Enter Description            |                                   |                           |
| VILAN-POLICY         | Maps: 1                                |                                   |                           |
| + Add X Dele         | ote                                    |                                   |                           |
| WLAN Profile         |                                        | V Policy Profile                  | ×.                        |
| 802.1x-WLAN          |                                        | VLANX                             |                           |
| ia a <b>1</b> ⊳ ⊨    | 10 🔻 items per page                    |                                   | 1 - 1 of 1 items          |
| Map WLAN and Poli    | icy                                    |                                   |                           |
| WLAN Profile*        | 802.1x-WLAN •                          | Policy Profile*                   | VLANX <b>v</b>            |
|                      | ×                                      | <b>~</b>                          |                           |
| RLAN-POLICY          | Maps: 0                                |                                   |                           |
|                      |                                        |                                   |                           |
|                      |                                        |                                   |                           |
|                      |                                        |                                   |                           |
|                      |                                        |                                   |                           |
|                      |                                        |                                   |                           |
|                      |                                        |                                   |                           |
|                      |                                        |                                   |                           |
|                      |                                        |                                   |                           |
|                      |                                        |                                   |                           |
| Cancel               |                                        |                                   | TUpdate & Apply to Device |

### Configurazione profilo Flex

Passaggio 1. **Dalla GUI:** selezionare Configurazione > Tag e profili > Flex e fare clic su +Add per crearne uno nuovo.

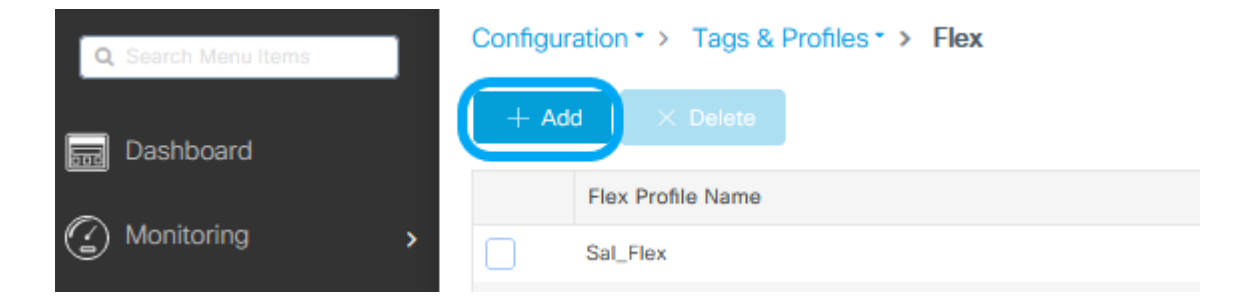

| Edit Flex Profile |                      |                         |      |     |                         |                  |
|-------------------|----------------------|-------------------------|------|-----|-------------------------|------------------|
| General           | Local Authentication | n Policy ACL            | VLAN | Umb | rella                   |                  |
| Name*             | [                    | Flex-Pro                | ]    |     | Fallback Radio Shut     |                  |
| Description       | [                    | Enter Description       | ]    |     | Flex Resilient          |                  |
| Native VLAN ID    |                      | 71                      |      |     | ARP Caching             |                  |
| HTTP Proxy        | Port                 | 0                       | ]    |     | Efficient Image Upgrade |                  |
| HTTP-Proxy        | IP Address           | 0.0.0.0                 | ]    |     | OfficeExtend AP         |                  |
| CTS Policy        |                      |                         |      |     | Join Minimum Latency    |                  |
| Inline Taggin     | g (                  |                         |      |     | IP Overlap              |                  |
| SGACL Enfo        | rcement              |                         |      |     | mDNS Flex Profile       | Search or Select |
| CTS Profile I     | Name                 | default-sxp-profile 🗶 🔻 | )    |     |                         |                  |

Cancel

🗒 Upd

**Nota**: l'ID VLAN nativo si riferisce alla VLAN utilizzata dagli access point che possono assegnare questo profilo Flex e deve essere lo stesso ID VLAN configurato come nativo sulla porta dello switch a cui sono connessi gli access point.

Passaggio 2. Nella scheda VLAN, aggiungere le VLAN necessarie, quelle assegnate per impostazione predefinita alla WLAN tramite un profilo criteri o quelle sottoposte a push da un server RADIUS. Quindi fare clic su Aggiorna e applica al dispositivo.

| Edit Flex Profile                            |                     |  |  |  |  |  |  |  |  |
|----------------------------------------------|---------------------|--|--|--|--|--|--|--|--|
| General Local Authentication Policy ACL VLAN | Umbrella            |  |  |  |  |  |  |  |  |
| + Add × Delete                               |                     |  |  |  |  |  |  |  |  |
| VLAN Name 🛛 ID 🗠 ACL Name 🗠                  |                     |  |  |  |  |  |  |  |  |
| I4 4 0 ⊨ ⊨ 10 🔻 items per page               | VLAN Name* VLAN76   |  |  |  |  |  |  |  |  |
| No items to display                          | VLAN Id* 76         |  |  |  |  |  |  |  |  |
|                                              | ACL Name Select ACL |  |  |  |  |  |  |  |  |
|                                              | ✓ Save<br>Cancel    |  |  |  |  |  |  |  |  |

Cancel

🛱 Upd

**Nota**: per Policy Profile, quando si seleziona la VLAN predefinita assegnata all'SSID. se si usa un nome VLAN in questo passaggio, verificare di usare lo stesso nome VLAN nella configurazione del profilo Flex, altrimenti i client non saranno in grado di connettersi alla WLAN.

**Nota**: per configurare un ACL per FlexConnect con override, occorre configurarlo solo su "ACL di criterio". Se l'ACL è assegnato a una VLAN specifica, aggiungere l'ACL su quando si aggiunge la VLAN, quindi aggiungere l'ACL su "ACL di criterio".

#### Configurazione tag sito

Passaggio 1. **Dalla GUI:** selezionare Configurazione > Tag e profili > Tag > Sito e fare clic su +Aggiungi per creare un nuovo tag Sito. Deselezionare la casella Abilita sito locale per consentire ai punti di accesso di commutare il traffico di dati client localmente e aggiungere il profilo Flex creato in precedenza.

| Γ | Q Search Menu Items       | Configuration - > Tags & Profiles - > Tags |   |
|---|---------------------------|--------------------------------------------|---|
|   | Dashboard                 | Policy Site RF AP                          |   |
| E | dit Site Tag              |                                            | × |
|   | Name*                     | Flex_Site                                  |   |
|   | Description               | Flex_Site                                  |   |
|   | AP Join Profile           | default-ap-profile 🔻                       |   |
|   | Flex Profile              | Flex-Pro 🔹                                 |   |
|   | Fabric Control Plane Name |                                            |   |
|   | Enable Local Site         |                                            |   |

**Nota**: se l'opzione Abilita sito locale è disabilitata, è possibile configurare i punti di accesso a cui viene assegnato questo tag del sito in modalità FlexConnect.

Passaggio 2. **Dalla GUI:** selezionare Configurazione > Wireless > Access Point > Nome access point per aggiungere il tag del sito e il tag dei criteri a un access point associato. In questo caso, l'access point può riavviare il tunnel CAPWAP e tornare al WLC 9800.

| Q Search Menu Ite                                                                                                    | ems Config<br>Number                                                                                                    | All Access Points                                                                                                    | <ul> <li>Access Points</li> </ul>                            |        |
|----------------------------------------------------------------------------------------------------|----------------------------------------------------------------------------------------------------|----------------------------------------------------------------------------------------------------|--------------------------------------------------------------|--------|
| Edit AP<br>General Interfaces                                                                                                    | High Availability Inventory                                                                                                    | y ICap Advanced                                                                                                    | Support Bundle                                               | ×      |
| General<br>AP Name*<br>Location*<br>Base Radio MAC<br>Ethernet MAC<br>Admin Status<br>AP Mode<br>Operation Status<br>Fabric Status<br>LED State<br>LED Brightness<br>LED Brightness | talomari1<br>default location<br>b4de.31d7.b920<br>005d.7319.bb2a<br>ENABLED<br>Local<br>Clocal<br>ENABLED<br>Bisabled<br>ENABLED | Version         Primary Software Version         Predownloaded Status         Predownloaded Version         Next Retry Time         Boot Version         IOS Version         Mini IOS Version         IP Config         CAPWAP Preferred Mode         DHCP IPv4 Address         Static IP (IPv4/IPv6) | 17.3.4.154<br>N/A<br>N/A<br>1.1.2.4<br>17.3.4.154<br>0.0.0.0 |        |
| Changing Tags will cause<br>association with the Control<br>is not allowed wh                                                                                                    | e the AP to momentarily lose<br>ler. Writing Tag Config to AP<br>ile changing Tags.                                               | Time Statistics                                                                                                    | 0 days 0 hrs 3<br>mins 28 secs                               |        |
| Policy<br>Site<br>RF<br>Write Tag Config to AP                                                                                                    | Policy  Flex_Sitel  default-rf-tag                                                                                                | Controller Association Latence                                                                                                    | cy 2 mins 40 secs                                            | Device |

Una volta che l'access point si è unito nuovamente, l'access point è ora in modalità FlexConnect.

| Nu | MI Acce   | oss F | Points           |   |         |     |            |   |             |   |                  |   |           |                  |   |                 |            |   |           |  |
|----|-----------|-------|------------------|---|---------|-----|------------|---|-------------|---|------------------|---|-----------|------------------|---|-----------------|------------|---|-----------|--|
|    | AP Name   | ~     | AP Model         |   | Slots 🤟 | Adm | min Status | < | IP Address  | < | Base Radio MAC v |   | AP Mode 🖂 | Operation Status | ~ | Configuration ~ | Policy Tag | ~ | Site Tag  |  |
|    | talomari1 | 1     | AIR-AP2802I-E-K9 | 2 | t<br>I  |     | •          |   | 10.48.70.77 |   | b4de.31d7.b920   | 0 | Flax      | Registered       |   | Healthy         | Policy     | ( | Flex_Site |  |

### Autenticazione locale con server RADIUS esterno

Passaggio 1. Aggiungere il punto di accesso come dispositivo di rete al server RADIUS. Per un esempio, vedere <u>Come utilizzare</u> <u>Identity Service Engine (ISE) come server RADIUS</u>

Passaggio 2. Creare una WLAN.

Configuration \* > Wireless \* > Access Points

La configurazione può essere uguale a quella configurata in precedenza.

| Add WLAN         |            |                |     | ×               |
|------------------|------------|----------------|-----|-----------------|
| General Security | Advanced   |                |     |                 |
| Profile Name*    | Local auth | Radio Policy   | All |                 |
| SSID*            | Local auth | Broadcast SSID |     |                 |
| WLAN ID*         | 9          |                |     |                 |
| Status           | ENABLED    |                |     |                 |
|                  |            |                |     |                 |
|                  |            |                |     |                 |
|                  |            |                |     |                 |
|                  |            |                |     |                 |
|                  |            |                | _   |                 |
| Cancel           |            |                |     | Apply to Device |

Passaggio 3. Configurazione del profilo di policy.

È possibile crearne uno nuovo o utilizzare quello configurato in precedenza. In questo caso, deselezionare le caselle Switching centrale, Autenticazione centrale, DHCP centrale e Abilitazione associazione centrale.

| Add | Policy Profile              |                           |                      |                                      | ×                 |
|-----|-----------------------------|---------------------------|----------------------|--------------------------------------|-------------------|
|     | A Configurin                | g in enabled state will r | result in loss of co | onnectivity for clients associated w | ith this profile. |
| Ger | eral Access Policies        | QOS and AVC               | Mobility             | Advanced                             |                   |
|     | Name*                       | Local                     |                      | WLAN Switching Policy                |                   |
|     | Description                 | Enter Description         |                      | Central Switching                    | DISABLED          |
|     | Status                      | ENABLED                   | )                    | Central Authentication               | DISABLED          |
|     | Passive Client              | DISABLED                  |                      | Central DHCP                         | DISABLED          |
|     | Encrypted Traffic Analytics | DISABLED                  |                      | Central Association                  | DISABLED          |
|     | CTS Policy                  |                           |                      | Flex NAT/PAT                         | DISABLED          |
|     | Inline Tagging              |                           |                      |                                      |                   |
|     | SGACL Enforcement           |                           |                      |                                      |                   |
|     | Default SGT                 | 2-65519                   |                      |                                      |                   |
| C   | Cancel                      |                           |                      |                                      | Apply to Device   |

Passaggio 4. Configurazione del tag di policy. Associare la WLAN configurata e il profilo criteri creato.

Passaggio 5. Configurazione profilo Flex.

Creare un profilo Flex, passare alla scheda Autenticazione locale, configurare il gruppo di server Radius e selezionare la casella RADIUS.

| Edit Flex Profile                                       |            |         |                 |
|---------------------------------------------------------|------------|---------|-----------------|
| General Local Authentication Policy ACL VLAN            | Umbrella   |         |                 |
| Radius Server Group AmmISE 🔻                            | LEAP       |         |                 |
| Local Accounting Radius Server Select Accounting Select | PEAP       |         |                 |
| Local Client Roaming                                    | TLS        |         |                 |
| EAP Fast Profile Select Profile 🔻                       | RADIUS     |         |                 |
| Users                                                   |            |         |                 |
| + Add × Delete                                          | 🕞 Sele     | ct File | <li>Upload</li> |
|                                                         | Select CSV | / File  |                 |
| Username                                                |            |         |                 |
| II< < 0 ▷ ▷I 10 ▼ items per page                        |            |         |                 |
| No items to display                                     |            |         |                 |

Cancel

🗒 Upd

Passaggio 6. Configurazione tag sito. Configurare il profilo Flex configurato nel passaggio 5 e deselezionare la casella Abilita sito locale.

| Add Site Tag              |                    |
|---------------------------|--------------------|
| Name*                     | Local Auth         |
| Description               | Enter Description  |
| AP Join Profile           | default-ap-profile |
| Flex Profile              | Local              |
| Fabric Control Plane Name |                    |
| Enable Local Site         |                    |
| Cancel                    |                    |

### Verifica

**Dalla GUI:** passare a **Monitoraggio** > **Wireless** > **Client** e confermare lo **stato di Policy Manager** e i parametri di FlexConnect.

Autenticazione centrale:

| ient                     |             |                |                   |                   |                |  |
|--------------------------|-------------|----------------|-------------------|-------------------|----------------|--|
| General QOS              | Statistics  | ATF Statistics | Mobility Histo    | ry Call Statisti  | cs             |  |
| <b>Client Properties</b> | AP Prop     | erties Securit | y Information     | Client Statistics | QOS Properties |  |
| MAC Address              |             | 484            | lb.aa52.5937      |                   |                |  |
| IPV4 Address             |             | 172            | 2.16.76.41        |                   |                |  |
| User Name                |             | and            | iressi            |                   |                |  |
| Policy Profile           |             | VL/            | N2669             |                   |                |  |
| Flex Profile             |             | Rer            | noteSite1         |                   |                |  |
| Wireless LAN Id          |             | 1              |                   |                   |                |  |
| Wireless LAN Name        |             | eW             | LC_do1x           |                   |                |  |
| BSSID                    |             | 386            | d.18c6.932f       |                   |                |  |
| Uptime(sec)              |             | 9 5            | econds            |                   |                |  |
| CCX version              |             | No             | CCX support       |                   |                |  |
| Power Save mode          |             | OF             | F                 |                   |                |  |
| Supported Rates          |             | 9.0            | 18.0,36.0,48.0,54 | 1.0               |                |  |
| Policy Manager Stat      | 0           | Rut            | 1                 |                   |                |  |
| Last Policy Manager      | State       | IP L           | earn Complete     |                   |                |  |
| Encrypted Traffic An     | alytics     | No             |                   |                   |                |  |
| Multicast VLAN           |             | 0              |                   |                   |                |  |
| Access VLAN              |             | 266            | 59                |                   |                |  |
| Anchor VLAN              |             | 0              |                   |                   |                |  |
| Server IP                |             | 10.            | 88.173.94         |                   |                |  |
| DNS Snooped IPv4         | Addresses   | Nor            | 10                |                   |                |  |
| DNS Snooped IPv6         | Addresses   | Nor            | ne                |                   |                |  |
| 11v DMS Capable          |             | No             |                   |                   |                |  |
| FlexConnect Data S       | witching    | Loc            | sal               |                   |                |  |
| FlexConnect DHCP 3       | Status      | Loc            | aal .             |                   |                |  |
| FlexConnect Authen       | tication    | Cer            | ntral             |                   |                |  |
| FlexConnect Central      | Association | Yes            |                   |                   |                |  |

Autenticazione locale:

| ant            | 000 0 111           |                  |                  | 0.10              |                |  |
|----------------|---------------------|------------------|------------------|-------------------|----------------|--|
| General        | QOS Statistics      | ATF Statistics   | Mobility Histo   | ry Call Statist   | ics            |  |
| Client Prop    | erties AP Pro       | perties Security | y Information    | Client Statistics | QOS Properties |  |
| MAC Addres     | is                  | 484              | ib.aa52.5937     |                   |                |  |
| IPV4 Addres    | 5                   | 172              | 2.16.76.41       |                   |                |  |
| IPV6 Addres    | 8                   | fe8              | 0::80b:e782:7c78 | 68/9              |                |  |
| User Name      |                     | and              | iressi           |                   |                |  |
| Policy Profile |                     | VU/              | N2669            |                   |                |  |
| Flex Profile   |                     | Rer              | noteSite1        |                   |                |  |
| Wireless LA    | NId                 | 1                |                  |                   |                |  |
| Wireless LAN   | N Name              | eW               | LC_do1x          |                   |                |  |
| BSSID          |                     | 386              | d.18c6.932f      |                   |                |  |
| Uptime(sec)    |                     | 11               | seconds          |                   |                |  |
| CCX version    |                     | No               | CCX support      |                   |                |  |
| Power Save     | mode                | OF               | 1                |                   |                |  |
| Policy Mana    | ger State           | Run              | 1                |                   |                |  |
| Last Policy N  | Aanager State       | IP L             | earn Complete    |                   |                |  |
| Encrypted Tr   | raffic Analytics    | No               |                  |                   |                |  |
| Multicast VL   | AN                  | 0                |                  |                   |                |  |
| Access VLA     | N                   | 266              | 19               |                   |                |  |
| Anchor VLA     | N                   | 0                |                  |                   |                |  |
| DNS Snoope     | d IPv4 Addresses    | Nor              | 10               |                   |                |  |
| DNS Snoope     | ed IPv6 Addresses   | Nor              | ne .             |                   |                |  |
| 11v DMS Ca     | pable               | No               |                  |                   |                |  |
| FlexConnect    | Data Switching      | Loc              | al               |                   |                |  |
| FlexConnect    | DHCP Status         | Loc              | al               |                   |                |  |
| FlexConnect    | Authentication      | Loc              | al               |                   |                |  |
| FlexConnect    | Central Association | No               |                  |                   |                |  |

Usare questi comandi per verificare la configurazione corrente:

### Dalla CLI:

```
# show wlan { summary | id | name | all }
# show run wlan
# show run aaa
# show aaa servers
# show ap config general
# show ap name <ap-name> config general
# show ap tag summary
# show ap name <AP-name> tag detail
# show wlan { summary | id | name | all }
# show wireless tag policy detailed <policy-tag-name>
# show wireless profile policy detailed <policy-profile-name>
```

### **Risoluzione dei problemi**

WLC 9800 offre funzionalità di traccia ALWAYS-ON. In questo modo, tutti gli errori, gli avvisi e i messaggi relativi alla connettività del client vengono costantemente registrati ed è possibile visualizzare i registri di un evento imprevisto o di una condizione di errore dopo che si è verificato.

Nota: in base al volume dei log generati, è possibile tornare indietro di alcune ore a diversi giorni.

Per visualizzare le tracce raccolte per impostazione predefinita dal 9800 WLC, è possibile connettersi al 9800 WLC tramite SSH/Telnet e seguire la procedura descritta (accertarsi di registrare la sessione su un file di testo).

Passaggio 1. Controllare l'ora corrente del controller in modo da poter tenere traccia dei log nel tempo che intercorre tra il momento in cui si è verificato il problema.

### Dalla CLI:

# show clock

Passaggio 2. Raccogliere syslog dal buffer del controller o dal syslog esterno in base alla configurazione del sistema. In questo modo è possibile visualizzare rapidamente lo stato del sistema e gli eventuali errori.

#### Dalla CLI:

# show logging

Passaggio 3. Verificare se sono abilitate le condizioni di debug.

#### **Dalla CLI:**

| # show debugging<br>IOSXE Conditional Debug Configs: |      |
|------------------------------------------------------|------|
| Conditional Debug Global State: Stop                 |      |
| IOSXE Packet Tracing Configs:                        |      |
| Packet Infra debugs:                                 |      |
| Ip Address                                           | Port |

**Nota**: se si trova una delle condizioni elencate, le tracce vengono registrate a livello di debug per tutti i processi che soddisfano le condizioni abilitate (indirizzo MAC, indirizzo IP e così via). Ciò aumenta le dimensioni dei log. Pertanto, si consiglia di cancellare tutte le condizioni quando non si effettua attivamente il debug.

Passaggio 4. Se si presume che l'indirizzo MAC in fase di test non sia stato elencato come condizione nel passaggio 3, raccogliere le tracce del livello di avviso sempre attive per l'indirizzo MAC specifico.

### Dalla CLI:

# show logging profile wireless filter { mac | ip } { <aaaa.bbbb.cccc> | <a.b.c.d> } to-file always-on-

È possibile visualizzare il contenuto della sessione oppure copiare il file su un server TFTP esterno.

#### **Dalla CLI:**

```
# more bootflash:always-on-<FILENAME.txt>
or
# copy bootflash:always-on-<FILENAME.txt> tftp://a.b.c.d/path/always-on-<FILENAME.txt>
```

#### Debug condizionale e traccia attiva radio

Se le tracce sempre attive non forniscono informazioni sufficienti per determinare il trigger del problema in esame, è possibile abilitare il debug condizionale e acquisire la traccia Radio attiva (RA), che può fornire le tracce dei livelli di debug per tutti i processi che interagiscono con la condizione specificata (in questo caso l'indirizzo MAC del client). Per abilitare il debug condizionale, eseguire la procedura seguente.

Passaggio 5. Accertarsi che non vi siano condizioni di debug abilitate.

### Dalla CLI:

```
# clear platform condition all
```

Passaggio 6. Abilitare la condizione di debug per l'indirizzo MAC del client wireless che si desidera monitorare.

Questo comando avvia il monitoraggio dell'indirizzo MAC fornito per 30 minuti (1800 secondi). È possibile aumentare questo tempo fino a 2085978494 secondi.

#### Dalla CLI:

```
# debug wireless mac <aaaa.bbbb.cccc> {monitor-time <seconds>}
```

**Nota**: per monitorare più client alla volta, eseguire il comando debug wireless mac <aaa.bbbb.ccc> per ogni indirizzo MAC.

**Nota**: non si visualizza l'output dell'attività del client nella sessione terminale, in quanto tutto viene memorizzato internamente per essere visualizzato successivamente.

Passaggio 7. Riprodurre il problema o il comportamento che si desidera monitorare.

Passaggio 8. Interrompere i debug se il problema viene riprodotto prima che il tempo di monitoraggio predefinito o configurato sia attivo.

Dalla CLI:

Una volta trascorso il tempo di monitoraggio o interrotto il debug wireless, il controller 9800 WLC genera un file locale con il nome:

ra\_trace\_MAC\_aaaabbbbcccc\_HHMMSS.XXX\_timezone\_DayWeek\_Month\_Day\_year.log

Passaggio 9. Recuperare il file dell'attività dell'indirizzo MAC. È possibile copiare la traccia RA .log su un server esterno o visualizzare l'output direttamente sullo schermo.

Controllare il nome del file delle tracce RA

#### Dalla CLI:

# dir bootflash: | inc ra\_trace

Copiare il file su un server esterno:

### Dalla CLI:

# copy bootflash:ra\_trace\_MAC\_aaaabbbbcccc\_HHMMSS.XXX\_timezone\_DayWeek\_Month\_Day\_year.log tftp://a.b.c.d

Visualizzare il contenuto:

#### **Dalla CLI:**

# more bootflash:ra\_trace\_MAC\_aaaabbbbcccc\_HHMMSS.XXX\_timezone\_DayWeek\_Month\_Day\_year.log

Passaggio 10. Se la causa principale non è ancora ovvia, raccogliere i log interni che offrono una visualizzazione più dettagliata dei log del livello di debug. non è necessario eseguire di nuovo il debug del client perché sono stati esaminati in dettaglio i log di debug già raccolti e archiviati internamente.

#### Dalla CLI:

```
# show logging profile wireless internal filter { mac | ip } { <aaaa.bbbb.cccc> | <a.b.c.d> } to-file rate
```

**Nota**: questo output del comando restituisce tracce per tutti i livelli di registrazione per tutti i processi ed è piuttosto voluminoso. Contattare Cisco TAC per analizzare queste tracce.

È possibile copiare il file ra-internal-FILENAME.txt su un server esterno o visualizzare l'output direttamente sullo schermo.

Copiare il file su un server esterno:

### Dalla CLI:

# copy bootflash:ra-internal-<FILENAME>.txt tftp://a.b.c.d/ra-internal-<FILENAME>.txt

Visualizzare il contenuto:

#### Dalla CLI:

# more bootflash:ra-internal-<FILENAME>.txt

Passaggio 11. Rimuovere le condizioni di debug.

### Dalla CLI:

# clear platform condition all

**Nota**: assicurarsi di rimuovere sempre le condizioni di debug dopo una sessione di risoluzione dei problemi.

### Informazioni su questa traduzione

Cisco ha tradotto questo documento utilizzando una combinazione di tecnologie automatiche e umane per offrire ai nostri utenti in tutto il mondo contenuti di supporto nella propria lingua. Si noti che anche la migliore traduzione automatica non sarà mai accurata come quella fornita da un traduttore professionista. Cisco Systems, Inc. non si assume alcuna responsabilità per l'accuratezza di queste traduzioni e consiglia di consultare sempre il documento originale in inglese (disponibile al link fornito).